# 第2章 界面活性剤測定方法

第1節 測定方法検討手順

2003-10-27

界面張力自動測定システムに数種の自動測定ソフトが組み込まれている。以下の順序で自動 定数設定機能を利用して、適切な測定方法を検討し正確な表面張力を得る。

### 1. シリンジ定数

「連続測定」により純水の表面張力を測定する。測定結果を「シリンジ定数登録」で保存す る。

## 2. 測定方法

「進度定数測定」で高速滴下距離と低速滴下距離を測定する。 「吸着平衡時間測定」で吸着平衡時間を測定する。 「濃縮平衡距離測定」で濃縮被膜剥離距離を測定する。 以上の測定結果から適切な測定方法を検討する。

## 3. 試料測定

「残余除去連続測定」を使用し検討した測定方法で温度平衡時間を検討する。 検討した測定方法と適切な温度平衡時間を採用し、試料の正確な表面張力を測定する。

| 界面張力自動測定システム KAI                                                                                                    | MEN Ver2.00 2003                                                                        | .10.24 Copyr                                                              | ight by YTS |  |  |  |  |  |  |
|----------------------------------------------------------------------------------------------------|-----------------------------------------------------------------------------------------|---------------------------------------------------------------------------|-------------|--|--|--|--|--|--|
| 1: 連続測定   2: 進度定数測定   3: 吸着平衡時間測定   4: 残余除去連続測定   5: 濃縮平衡距離測定   6: シリンジ定数登録   7: 終了                                                                                                    | 界面張力自動測定<br>[KAIMENA]<br>[KAIMENF]<br>[KAIMENB]<br>[KAIMENC]<br>[KAIMENE]<br>[KIPRASET] | キャピ <sup>●</sup> フリ半径計測<br>基本測定定数<br>吸着平衡時間<br>表面張力<br>濃縮皮膜剝離距離<br>シリンパ定数 |             |  |  |  |  |  |  |
| 1 : シリンジ定数 : 連続測定(純水) → シリンジ定数登録<br>2 : 測定方法検討 : 進度定数測定 → 吸着平衡時間測定 → 濃縮平衡距離測定<br>3 : 試料測定 : 残余除去連続測定 << 測定方法検討順序 >><br>YTS Tel(088)665-7907 Fax(088)665-7909<br>E-mail : ytsûmwb.biglobe.ne.jp URL http://www.tcn.ne.jp/~yamashita/ |                                                                                         |                                                                           |             |  |  |  |  |  |  |

## **第1項 進度定数測定** [kaimenF]

未知試料測定基礎定数として、高速滴下距離と低速滴下距離の、2つの移動距離定数を測定 する。

操作

「進度定数自動測定」の測定メニューから「自動測定」を選択する。

| 進度定数自動測定 KAIM     | 1ENF Ver2.00   | 2003/10/22 | é<br>S                                                              | Copyrig             | nt by YTS ( |
|-------------------|----------------|------------|---------------------------------------------------------------------|---------------------|-------------|
|                   |                |            |                                                                     | 2003-10-2           | 23 23:38:36 |
|                   |                |            |                                                                     |                     |             |
| 滴下回数 High         | <mark>5</mark> | 回数 Low 🛛 4 |                                                                     |                     |             |
| 隙間補正 [μ]          | +500           |            |                                                                     |                     |             |
|                   |                |            |                                                                     |                     |             |
|                   | High定数         | Low定数      | 残余High                                                              | 残余 Low              |             |
| 速度定数 (0-31)       | 31             | Ø          | 30                                                                  | 30                  |             |
| 移動距離 [μm]         | +2700          | +500       | FSC = 31                                                            | to -60              |             |
|                   |                |            |                                                                     |                     |             |
| High & Low mode   | : 微移動距离        | ∰ 3000     |                                                                     |                     |             |
| Low mode : 粗速/    | 度 Highspee     | d, 微速度 L   | owspeed                                                             |                     |             |
|                   |                |            |                                                                     |                     |             |
| 記録ドライブ            | В              |            | 計算式:                                                                | Lando & Oal         | kley        |
| Datafilename      | F3102301       | YYMMDDnm   | [PF8]言                                                              | <mark> </mark> 算式選択 |             |
|                   |                |            |                                                                     |                     |             |
|                   |                |            |                                                                     |                     |             |
|                   |                |            |                                                                     | [PF7]自              | 動原点復帰       |
|                   |                |            |                                                                     | 1. 101              |             |
| ZDE1=保存S ZDE5=開始S | (PE6=Data)     |            | 唱M> <pe9=< td=""><td>元202 JE&gt; 。</td><td>(PE10=Menu)</td></pe9=<> | 元202 JE> 。          | (PE10=Menu) |

#### 設定

デフォルトの設定のままで変更する必要は無い。

## 実行

「PF5」を押すと自動測定を開始する。

#### 結果

高速滴下距離と低速滴下距離が求まる。

高速滴下距離 : 吸着平衡時間を取らない場合の概略値

低速滴下距離 : 吸着平衡後の概略値

## 解説

進度定数自動測定の結果が、未知試料の測定方法、吸着平衡時間、温度平衡時間検討の 基礎定数になる。

## 第2項 界面張力吸着平衡測定 [kaimeB]

試料分子量を基に概略吸着平衡時間を検討する。求まった概略値から正確な吸着平衡時間を 検討する。

## 1. 概略吸着平衡時間設定値の自動計算

#### 操作

「界面張力吸着平衡測定」の測定メニューから「測定定数自動測定」を選択する。

## 設定

「試料分子量」の概略値をグラム単位で設定する。(ex:300)

「試料種別」を設定する。(ex:アニオン性及び不明なら[A]、それ以外は[N])

「高速滴下距離」概略値をµ単位で設定する。 (ex:1850)

「低速滴下距離」概略値をµ単位で設定する。 (ex:1750)

| 界面張力吸着平衡測定                              | KAIMENB | Ver5.00 | 2003/10/ | 26               | Copyr    | ight by YTS O |
|-----------------------------------------|---------|---------|----------|------------------|----------|---------------|
|                                         |         | 自動測定    | 定数設定     |                  | 2003-10- | -27 22:47:21  |
|                                         |         |         |          | Salistor 155 mil |          |               |
| [][□[]][] [][[]] [][[]] [][[]] [][] [][ | 300 吸者  | 平衡時間[   | min]     | 試料種別             | A,N,K,H  | Ĥ             |
|                                         |         |         |          |                  |          |               |
|                                         | +1850   |         |          |                  |          |               |
| 低速滴下距離[μ]                               | +1750   |         |          |                  |          |               |

実行

「PF3」を押すと自動計算する。

概略吸着平衡時間設定値と概略温度平衡時間が定まる。 「 P F 5 」を押すと自動計算結果を測定定数として設定する。

| 界面張力吸着平衡測定 KAIMENB Ver5.00 2003/10/26 Copyright by YTS 0                                 |
|------------------------------------------------------------------------------------------|
| << 自動測定定数設定 >> 2003-10-27 22:45:21                                                       |
| 試料分子量[g/mol] <mark>300</mark> 吸着平衡時間[min] 就料種別 A,N,K,H A                                 |
| 高速滴下距離[µ] +1850 粗移動距離 : 1350 滴下回数 : 11<br>低速滴下距離[µ] +1750 残余除去距離 : 1800 温度平衡時間 : 10      |
| 吸着平衡時間 粗→微 [分] < 測定番号 >                                                                  |
| 1 2 3 4 5 6 7 8 9 10 11 12 13 14 15 16 17 18<br>0.1 0.1 1 2.5 5 10 15 20 0.1 30 0.1      |
| 温度平衡時間[分] 10                                                                             |
| 吸着平衡時間未設定 → 分子量を基に概略測定定数設定<br>吸着平衡時間既設定 → 詳細定数測定設定<br>試料種別 A:アニオン系 N:ノニオン系 K:カヲオン系 H:H2o |
| <esc=取消> <pf3=自動計算> <pf5=設定></pf5=設定></pf3=自動計算></esc=取消>                                |

## 2. 概略吸着平衡時間の測定

#### 操作

「界面張力吸着平衡測定」の測定メニューから「自動測定」を選択する。

設定

「測定定数自動測定」で自動計算した結果が反映されている事を確認し、デフォルトの設 定のままで変更する必要は無い。

| 界面張力吸着平衡測定                            | KAIMENB U                                                                                                    | Jer5.00 2003                                                                                                    | 3/10/26                                                                               | Copyr     | ight by YTS O           |
|---------------------------------------|----------------------------------------------------------------------------------------------------|----------------------------------------------------------------------------------------------------|---------------------------------------------------------------------------------------|-----------|-------------------------|
|                                       |                                                                                                    |                                                                                                    |                                                                                       | 2003-10   | -27 22:49:42            |
|                                       |                                                                                                    | 則定定数設定                                                                                                    |                                                                                       |           |                         |
| 滴下回数 <u>11</u>                        | シリン                                                                                                    | ジ位置 [μm]                                                                                                    | +25000                                                                                |           |                         |
|                                       |                                                                                                    |                                                                                                    |                                                                                       |           |                         |
|                                       | 設定定数                                                                                                    | 微設定定数                                                                                                    | 残余除去距離                                                                                | E         |                         |
| 速度定数 (0-31)                           | 31                                                                                                    | Ø                                                                                                    |                                                                                       |           |                         |
| 移動距離 [μm]                             | 1350                                                                                                    | +3000                                                                                                    | 1800                                                                                  |           |                         |
|                                       |                                                                                                    |                                                                                                    |                                                                                       |           |                         |
| 測定番号 /〈料                              | 1→微> 吸着                                                                                                    | 半衡時間[mir                                                                                                    | 1]                                                                                    |           |                         |
| 1 2 3 4                               | 5 6 7                                                                                                    | 8 9 10                                                                                                    | 11 12 13 1                                                                            | 14 15 16  | 17 18                   |
| 0.1 0.1 1 2.5                         | 5 10 15                                                                                                    | 20 0.1 30 0                                                                                                    | 0.1                                                                                   |           |                         |
|                                       | -11-5                                                                                                    |                                                                                                    |                                                                                       |           |                         |
|                                       | 「行」                                                                                                    | 0.05                                                                                                    |                                                                                       |           |                         |
| <u>記球ドライフ</u> B                       |                                                                                                    |                                                                                                    |                                                                                       |           |                         |
| Datafilename B                        | 3102701                                                                                                    |                                                                                                    |                                                                                       |           |                         |
| 温度平衡時間 [分]                            | 10                                                                                                    | 駆動開線間補                                                                                                    | <u>11</u> +500                                                                        | 1         |                         |
|                                       |                                                                                                    |                                                                                                    |                                                                                       | 白毛匠上      |                         |
|                                       |                                                                                                    |                                                                                                    | PF7                                                                                   | 日期原息      | <b>復</b> /市             |
| <pf1=1杀仔> <pf5=開始></pf5=開始></pf1=1杀仔> | <pf6=data< td=""><td>a&gt; <pf7=原点< td=""><td>(復)市M&gt; <pf9=< td=""><td>=JEZY&amp;XE&gt;</td><td><pf10=menu></pf10=menu></td></pf9=<></td></pf7=原点<></td></pf6=data<> | a> <pf7=原点< td=""><td>(復)市M&gt; <pf9=< td=""><td>=JEZY&amp;XE&gt;</td><td><pf10=menu></pf10=menu></td></pf9=<></td></pf7=原点<> | (復)市M> <pf9=< td=""><td>=JEZY&amp;XE&gt;</td><td><pf10=menu></pf10=menu></td></pf9=<> | =JEZY&XE> | <pf10=menu></pf10=menu> |

## 実行

「PF5」を押すと自動測定を開始する。

#### 結果

測定結果を図化して概略吸着平衡時間を出す。 この結果を基に吸着平衡測定を再度実施して正確な吸着平衡時間を検討する。

吸着平衡時間 : 試料分子量から検討した概略吸着平衡時間

#### 解説

吸着平衡時間は表面張力の低下率が大きく変化し始めた時間を選択する。 試料種別略号 A:アニオン性、N:ノニオン、K:カチオン、H:純水 試料特性が不明な場合は A を設定する。

## 3. 正確な吸着平衡時間設定値の自動計算

操作

「界面張力吸着平衡測定」の測定メニューから「測定定数自動測定」を選択する。

設定

「試料分子量」の概略値をグラム単位で設定する。(ex:300)

「吸着平衡時間」に概略吸着平衡時間で求めた時間を分単位で設定する。(ex:3)

「試料種別」を設定する。(ex:アニオン性及び不明なら[A]、それ以外は[N])

「高速滴下距離」概略値をµ単位で設定する。 (ex:1850)

「低速滴下距離」概略値をµ単位で設定する。 (ex:1750)

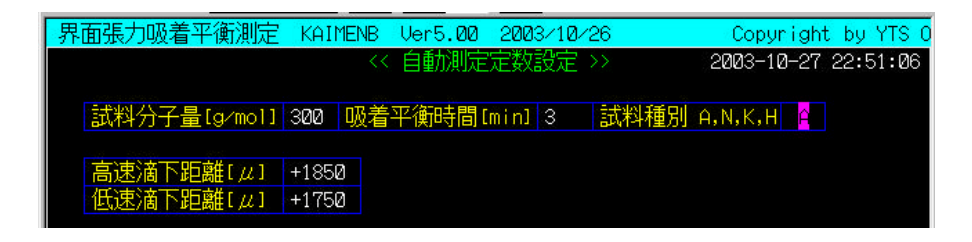

実行

「PF3」を押すと自動計算する。

概略吸着平衡時間設定値と概略温度平衡時間が定まる。 「 P F 5 」を押すと自動計算結果を測定定数として設定する。

| 界面張力吸着平衡測定 KAIMENB Ver5.00 2003/10/26 Copyright by YTS                 | 0 |
|------------------------------------------------------------------------|---|
| << 自動測定定数設定 >> 2003-10-27 22:52:2                                      | 7 |
|                                                                        |   |
| 試料分子量[g/mol]  300   吸着平衡時間[min]  3   試料種別 A,N,K,H [                    |   |
|                                                                        |   |
| □                                                                      |   |
|                                                                        |   |
| 「吸着平衡時間                                                                |   |
|                                                                        |   |
| 0.1 0.1 .5 1 1.5 2 2.5 3 4 5 6                                         |   |
|                                                                        |   |
| 温度平衡時間[分] 10                                                           |   |
| nn,美亚德吐明土现本。、八字自义甘)~ 娜奶测学学新现会                                          |   |
| 吸有十側时间不設定 マ 刀丁重て奉に佩哈側足足致設足<br>吸差率御時間既設字 → 詳細字数測字設字                     |   |
| 1021年(周辺10141622年) FFAILLESSAMLESSAE<br>試料種別 4:77カ系 N:7カ系 K:カチカ系 H:H2o |   |
|                                                                        |   |
|                                                                        |   |
| <esc=取消> <pf3=自動計算> <pf5=設定></pf5=設定></pf3=自動計算></esc=取消>              |   |

## 4. 正確な吸着平衡時間の測定

#### 操作

「界面張力吸着平衡測定」の測定メニューから「自動測定」を選択する。

設定

「測定定数自動測定」で自動計算した結果が反映されている事を確認し、デフォルトの設 定のままで変更する必要は無い。

| 界面張力吸着平衡測測                                                                                                    | 言 KAIMENB                                                                                                    | Ver5.00 2003                                                                                                    | 3/10/26                                                                                                    | Copyr          | ight by YTS O           |
|----------------------------------------------------------------------------------------------------|----------------------------------------------------------------------------------------------------|----------------------------------------------------------------------------------------------------|----------------------------------------------------------------------------------------------------|----------------|-------------------------|
|                                                                                                    |                                                                                                    |                                                                                                    |                                                                                                    | 2003-10        | -27 22:54:52            |
|                                                                                                    | ~~                                                                                                    | 測定定数設定                                                                                                    |                                                                                                    |                |                         |
| 滴下回数 1                                                                                                    | 1 シリン                                                                                                    | νジ位置 [μm]                                                                                                    | +25000                                                                                                    |                |                         |
|                                                                                                    |                                                                                                    |                                                                                                    |                                                                                                    |                |                         |
|                                                                                                    | 粗設定定数                                                                                                    | 做設定定数                                                                                                    | 残余除去距离                                                                                                    | 雒              |                         |
| 速度定数 (0-31)                                                                                                    | 31                                                                                                    | 0                                                                                                    |                                                                                                    |                |                         |
| 移動距離 [μm]                                                                                                    | 1350                                                                                                    | +3000                                                                                                    | 1800                                                                                                    |                |                         |
|                                                                                                    |                                                                                                    |                                                                                                    |                                                                                                    |                |                         |
| 測定番号 /                                                                                                    | <粗→微> 吸:                                                                                                    | 着平衡時間[mir                                                                                                    | 1]                                                                                                    |                |                         |
| 1 2 3 4                                                                                                    | 567                                                                                                    | 8 9 10                                                                                                    | 11 12 13                                                                                                    | 14 15 16       | 17 18                   |
| 0.1 0.1 .5 1                                                                                                    | 1.5 2 2.5                                                                                                    | 345                                                                                                    | 6                                                                                                    |                |                         |
|                                                                                                    |                                                                                                    |                                                                                                    |                                                                                                    |                |                         |
| 滴下間隔時間                                                                                                    | [分]                                                                                                    | 0.05                                                                                                    |                                                                                                    |                |                         |
| 記録ドライブ                                                                                                    | В                                                                                                    |                                                                                                    |                                                                                                    |                |                         |
| Datafilename                                                                                                    | B3102701                                                                                                    |                                                                                                    | the second second second second second second second second second second second second second second second s |                |                         |
| 温度平衡時間 [分                                                                                                    | 10                                                                                                    | 駆動軸隙間補                                                                                                    | <u>π[μ]</u> +50                                                                                                | 10             |                         |
|                                                                                                    |                                                                                                    |                                                                                                    |                                                                                                    | 2 - <b>2</b> 1 |                         |
|                                                                                                    |                                                                                                    |                                                                                                    | PF7                                                                                                    | :自動原点          | 復帰                      |
| <pf1=保存> <pf5=開如< td=""><td>恰&gt; <pf6=dar< td=""><td>ta&gt; <pf7=原点< td=""><td>〔復帰M&gt; <pf9< td=""><td>9=定数&amp;メモ&gt;</td><td><pf10=menu></pf10=menu></td></pf9<></td></pf7=原点<></td></pf6=dar<></td></pf5=開如<></pf1=保存> | 恰> <pf6=dar< td=""><td>ta&gt; <pf7=原点< td=""><td>〔復帰M&gt; <pf9< td=""><td>9=定数&amp;メモ&gt;</td><td><pf10=menu></pf10=menu></td></pf9<></td></pf7=原点<></td></pf6=dar<> | ta> <pf7=原点< td=""><td>〔復帰M&gt; <pf9< td=""><td>9=定数&amp;メモ&gt;</td><td><pf10=menu></pf10=menu></td></pf9<></td></pf7=原点<> | 〔復帰M> <pf9< td=""><td>9=定数&amp;メモ&gt;</td><td><pf10=menu></pf10=menu></td></pf9<>                              | 9=定数&メモ>       | <pf10=menu></pf10=menu> |

#### 実行

「PF5」を押すと自動測定を開始する。

#### 結果

測定結果を図化して概略吸着平衡時間を出す。 この結果を基に吸着平衡測定を再度実施して正確な吸着平衡時間を検討する。 微移動時間も反映する**移動時間を、正確な吸着平衡時間**が検討結果になる。

吸着平衡時間 : 概略吸着平衡時間から検討した正確な吸着平衡時間

測定例

例では低下率変化位置から設定吸着平衡時間1分、移動時間128秒が吸着平衡完了時間と判断できる。正確な吸着平衡時間は約2分と結論する。

| 吸着平衡 | 移動距離  | 表面張力  | 移動時間 |
|------|-------|-------|------|
| min  | $\mu$ | mN/m  | sec  |
| 0.1  | 1505  | 39.03 | 38   |
| 0.5  | 1472  | 38.25 | 98   |
| 1    | 1469  | 38.18 | 128  |
| 1.5  | 1467  | 38.13 | 157  |
| 2    | 1464  | 38.06 | 188  |
| 3    | 1457  | 37.89 | 248  |
| 5    | 1449  | 37.70 | 373  |

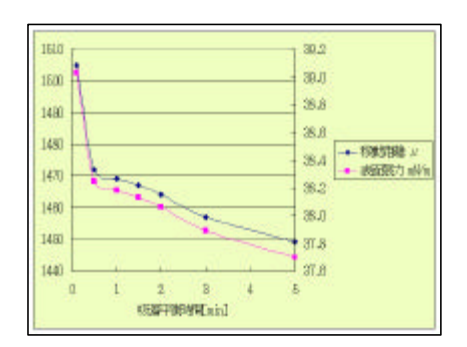

## 第3項 濃縮平衡距離測定 [kaimenE]

試料特性に対応する測定方式を選択する。濃縮被膜剥離測定法の必要剥離距離を検討する。

## 1. 粗移動距離設定値の自動計算

操作

「濃縮平衡距離測定」の測定メニューから「測定定数自動測定」を選択する。

設定

「試料分子量」の概略値をグラム単位で設定する。(ex:300) 「高速滴下距離」概略値をµ単位で設定する。 (ex:1800) 「低速滴下距離」概略値をµ単位で設定する。 (ex:1700) 「吸着平衡時間」概略値を分単位で設定する。 (ex:3)

| 濃縮平衡距離測定 KAIMENE Ver2.00                                                                                                    |                                                                             |            |                  |         |      | 2003/10/22 Copyright by Y                                                                                 |      |      |      |           | by YTS O     |      |        |                    |        |
|----------------------------------------------------------------------------------------------------|-----------------------------------------------------------------------------|------------|------------------|---------|------|----------------------------------------------------------------------------------------------------|------|------|------|-----------|--------------|------|--------|--------------------|--------|
|                                                                                                    | << 自動測測                                                                     |            |                  |         |      |                                                                                                    |      | [定定] | 数設定  |           |              | 200  | 03-10- | 23 23              | :46:59 |
|                                                                                                    |                                                                             |            |                  |         |      |                                                                                                    |      |      |      |           |              |      |        |                    |        |
|                                                                                                    | 【試料分子量[g/mol] 300 滴下回数 : 12<br>★花丁四寸# 4 4 4 4 4 4 4 4 4 4 4 4 4 4 4 4 4 4 4 |            |                  |         |      |                                                                                                    |      |      |      |           |              |      |        |                    |        |
|                                                                                                    |                                                                             | िकंटा      | IE 或件 r          |         | 1000 |                                                                                                    |      | 一派   | 影谷下に | 纪跳<br>注明了 | ι <i>μ</i> ι | 1750 |        |                    |        |
|                                                                                                    | 回辺<br>(任)津                                                                  | い同じ        | 纪68日1.<br>1516年1 | μ1<br>1 | 1000 |                                                                                                    |      | 吸信   | 十浬   | 에미 니      | III III.     | 1.5  |        |                    |        |
|                                                                                                    | EV14                                                                        | 2/18)   1  | 吧 肉田 い           | pc 1    | 1100 |                                                                                                    |      |      |      |           |              |      |        |                    |        |
|                                                                                                    |                                                                             | 1          | 2                | 3       | 4    | -5                                                                                                    | 6    | 7    | 8    | 9         | 10           | 11   | 12     | 13                 | 14     |
|                                                                                                    | μ                                                                           | 1750       | 1750             | 1650    | 1550 | 1450                                                                                                    | 1350 | 1250 | 1150 | 1050      | 950          | 850  | 100    | 3 <del>,777,</del> | Sara   |
|                                                                                                    | UC -                                                                        | -32        | 32               | 31      | 31   | 31                                                                                                    | 31   | 31   | 31   | 31        | 31           | 31   | 31     |                    |        |
|                                                                                                    |                                                                             |            |                  |         |      |                                                                                                    |      |      |      |           |              |      |        |                    |        |
|                                                                                                    | 吸着                                                                          | 平衡         | 時間               | 粗→      | 敗 E  | <del>/)</del> ]                                                                                           | 3    |      |      |           |              |      |        |                    |        |
|                                                                                                    | 阳正                                                                          | E STZ CALL | 1288             | 751     | 40   |                                                                                                    |      |      |      |           |              |      |        |                    |        |
|                                                                                                    | 温质                                                                          | [十(即       | 坊间               | [分]]    | 10   |                                                                                                    |      |      |      |           |              |      |        |                    |        |
|                                                                                                    |                                                                             |            |                  |         |      |                                                                                                    |      |      |      |           |              |      |        |                    |        |
|                                                                                                    |                                                                             |            |                  |         |      |                                                                                                    |      |      |      |           |              |      |        |                    |        |
|                                                                                                    |                                                                             |            |                  |         |      |                                                                                                    |      |      |      |           |              |      |        |                    |        |
| <es< td=""><td>C=取)</td><td>消&gt; 。</td><td>(PF3=)</td><td>自動言</td><td> 算&gt;</td><td><pf5=< td=""><td>設定</td><td>×</td><td></td><td></td><td></td><td></td><td></td><td></td><td></td></pf5=<></td></es<> | C=取)                                                                        | 消> 。       | (PF3=)           | 自動言     | 算>   | <pf5=< td=""><td>設定</td><td>×</td><td></td><td></td><td></td><td></td><td></td><td></td><td></td></pf5=<> | 設定   | ×    |      |           |              |      |        |                    |        |

実行

「PF3」を押すと自動計算する。

粗移動距離設定値と吸着平衡時間が定まる。

「PF5」を押すと自動計算結果を測定定数として設定する。

## 2. 濃縮皮膜剥離距離の測定

#### 操作

「濃縮平衡距離測定」の測定メニューから「自動測定」を選択する。

設定

「測定定数自動測定」で自動計算した結果が反映されている事を確認し、デフォルトの設 定のままで変更する必要は無い。

| 濃   | 縮平                                     | 衡距離    | 測定    | KAI  | 1ENE   | Ver    | 2.00                                                                                                    | 2003  | 3/10/2 | 22   |                                                                                                   | C      | Copyr i | ght b                                  | by YTS C |
|-----|----------------------------------------|--------|-------|------|--------|--------|----------------------------------------------------------------------------------------------------|-------|--------|------|---------------------------------------------------------------------------------------------------|--------|---------|----------------------------------------|----------|
|     | 2003-10-23 23:47:46                    |        |       |      |        |        |                                                                                                    |       |        |      | 3:47:46                                                                                           |        |         |                                        |          |
|     |                                        |        |       |      |        |        |                                                                                                    |       |        |      |                                                                                                   |        |         |                                        |          |
|     | 滴下回数    10    シリンジ位置 [μm] +25000       |        |       |      |        |        |                                                                                                    |       |        |      |                                                                                                   |        |         |                                        |          |
|     |                                        |        |       |      |        |        |                                                                                                    |       |        |      |                                                                                                   |        |         |                                        |          |
|     | 10000000000000000000000000000000000000 |        |       |      |        |        |                                                                                                    |       |        |      |                                                                                                   |        |         |                                        |          |
|     | 速度                                     | 定数     | (Ø-31 | 1)   |        | 31     |                                                                                                    | Ø     |        | Spee | ed Ø r                                                                                            | ~ 31   | : 5~    | 100                                    | µ∕s]     |
|     | 一派                                     | 够不下    | [μm   | 1]   | +1500  | 3      | +30                                                                                                    | 300   |        | Spee | ed -N                                                                                             | = 1    | [μ/     | Nsec                                   | 2]       |
|     |                                        |        |       |      |        |        |                                                                                                    |       |        |      |                                                                                                   |        |         |                                        |          |
|     |                                        |        |       |      |        |        |                                                                                                    |       |        |      | - 10                                                                                              |        | 12      |                                        | 14       |
|     |                                        | 1800   | 1800  | 1700 | 1600   | 1500   | 1400                                                                                                    | 1300  | 1200   | 1100 | 1000                                                                                              | 900    | 800     | 700                                    | 600      |
|     | VC                                     | 32     | 31    | 31   | 31     | 31     | 31                                                                                                    | 31    | 31     | 31   | 31                                                                                                | 31     | 31      | 31                                     | 31       |
|     | 吸着                                     | 平衡     | 時間    | 粗→í  | 敗 じ    | 分1     | 3                                                                                                    |       |        | 高速残  | 影 御除 :                                                                                            | 去は吸    | 着平衡     | 新時間                                    | 無し       |
|     | 滳下                                     | 間隔     | 時間    |      | []     | 分1     | 0.0                                                                                                    | 5     |        |      | Speed                                                                                             | 1 = 32 |         |                                        |          |
|     | - 12                                   | 録ドラ    | ヨブ    | В    |        |        |                                                                                                    |       |        |      |                                                                                                   |        |         |                                        |          |
|     | Dar                                    | tafile | ename | E:   | 310230 | 91     |                                                                                                    |       |        |      |                                                                                                   |        |         |                                        |          |
|     | 温度平衡時間 [分] 10                          |        |       |      |        |        |                                                                                                    |       |        |      |                                                                                                   |        |         |                                        |          |
|     |                                        |        |       |      |        |        |                                                                                                    |       |        |      |                                                                                                   |        |         |                                        |          |
|     |                                        |        |       |      |        |        |                                                                                                    |       |        |      |                                                                                                   | 自動     | 源点征     | 复帰                                     |          |
| KPF | 1=保)                                   | 存≻→    | (PE5= | 盟始>  | KPE    | S=Data | a> <f< td=""><td>PE7=扂</td><td>占復</td><td>帰M&gt;</td><td><pe9=< td=""><td>=定数8</td><td>&lt;=kJ</td><td><pe10< td=""><td>Menu&gt;</td></pe10<></td></pe9=<></td></f<> | PE7=扂 | 占復     | 帰M>  | <pe9=< td=""><td>=定数8</td><td>&lt;=kJ</td><td><pe10< td=""><td>Menu&gt;</td></pe10<></td></pe9=<> | =定数8   | <=kJ    | <pe10< td=""><td>Menu&gt;</td></pe10<> | Menu>    |

## 実行

「PF5」を押すと自動測定を開始する。

### 結果

測定結果を図化して濃縮皮膜剥離距離を検討する。

濃縮平衡距離 : 濃縮被膜剥離測定法で利用する粗移動距離

#### 解説

キャピラリ側面で濃縮した試料液の影響を排除するには、数分程度の微移動距離が必要 になる。滴下距離から濃縮皮膜剥離に必要な距離を差し引いたのが濃縮被膜剥離測定法で利 用する粗移動距離設定値になる。

吸着平衡時間は長過ぎても短過ぎても正確な測定は困難だが微移動距離を 300~600 µ 位 に設定すると適当な場合が多い。

## 測定例

測定例では吸着平衡時間は 2~4分の範囲で粗移動距離に関係なく安定した結果が得られた。吸着平衡時間の長さにより測定結果が大きくなる事から、濃縮被膜剥離測定法による測定を選択する。図から判断した推奨測定方法は温度平衡時間 2分、粗移動距離 1300 µ。

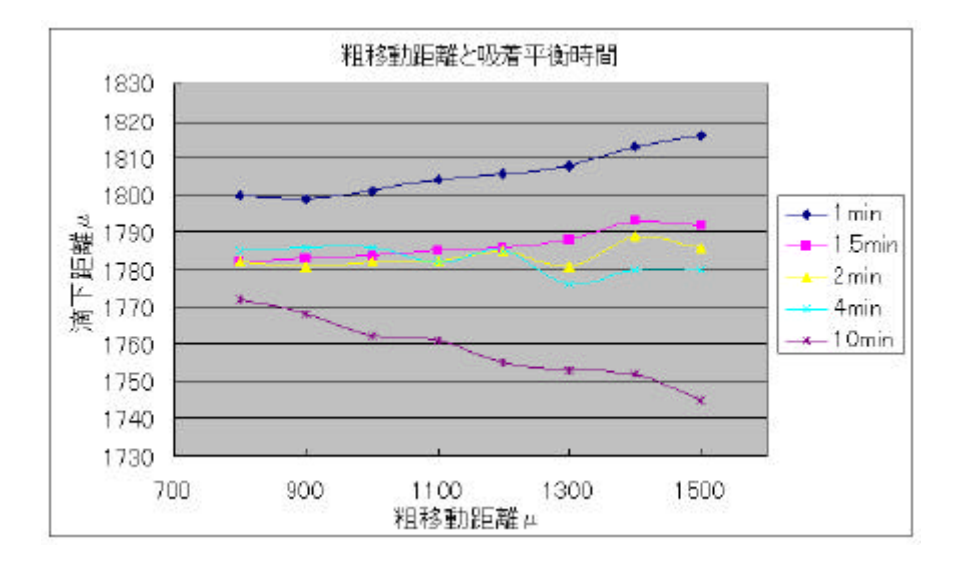

## 第4項 残余除去連続測定 [kaimenC]

検討した測定方式と測定定数を用いて試料測定を実施する。

## 3. 測定定数設定値の自動計算

操作

「残余除去連続測定」の測定メニューから「測定定数自動測定」を選択する。

設定

「試料種別」を設定する。(ex:アニオン性及び不明なら[A]、それ以外は[N]) 「高速滴下距離」概略値をµ単位で設定する。 (ex:1850) 「低速滴下距離」概略値をµ単位で設定する。 (ex:1750) 「吸着平衡時間」概略値を分単位で設定する。 (ex:3)

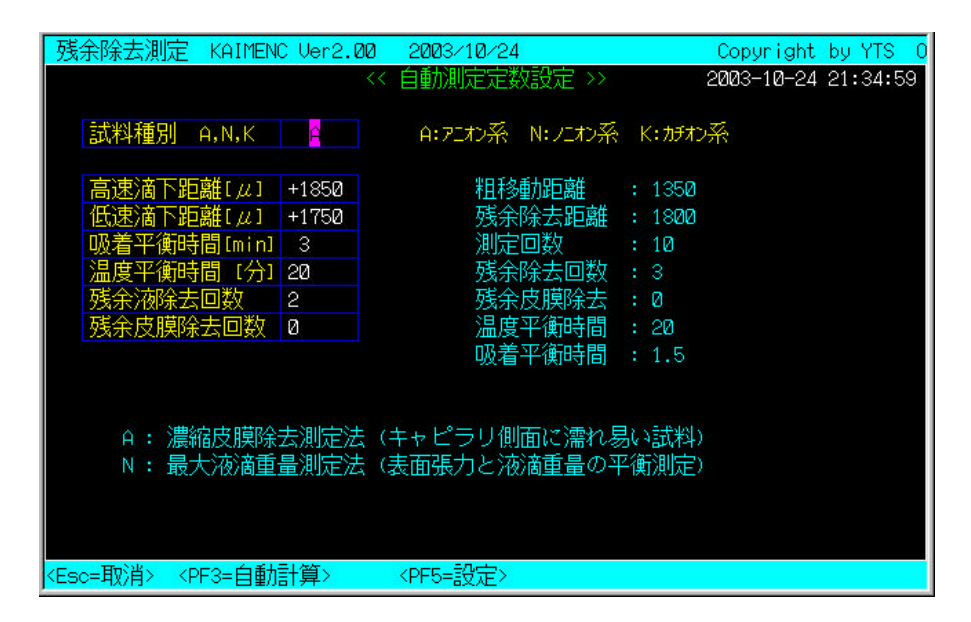

実行

「PF3」を押すと自動計算する。

粗移動距離設定値と吸着平衡時間が定まる。

「PF5」を押すと自動計算結果を測定定数として設定する。

## 4. 温度平衡時間の測定

#### 操作

「濃縮平衡距離測定」の測定メニューから「自動測定」を選択する。

設定

「測定定数自動測定」で自動計算した結果が反映されている事を確認し、デフォルトの設 定のままで変更する必要は無い。

| 残余除去測定 KAIMENC Ver2.00 200                                | 3/10/24                                                                                       | Copyright by YTS O                                 |
|-----------------------------------------------------------|-----------------------------------------------------------------------------------------------|----------------------------------------------------|
| << 全自動連続測定                                                | モード >>                                                                                        | 2003-10-24 21:35:47                                |
|                                                           |                                                                                               |                                                    |
| 測定滴下回数 10 残余液                                             | 除去回数 3                                                                                        | 残余除去距離 1800                                        |
| 温度平衡 [分] 20 隙間補                                           | <u>፲</u> [μ] +500                                                                             | Totaldrop = 13                                     |
|                                                           |                                                                                               |                                                    |
|                                                           | 微設定定数                                                                                         |                                                    |
| 速度定数 (0-31) 31                                            | Ø                                                                                             |                                                    |
| 移動距離 [µm] 1350                                            | +3000 F                                                                                       | SC = 31 to -60                                     |
|                                                           |                                                                                               |                                                    |
| 吸着平衡時間   粗→微 [分]                                          | 1.5 🧕                                                                                         | 残余皮膜除去回数 0                                         |
| 滴下間隔時間 [分]                                                | 0.05                                                                                          |                                                    |
|                                                           |                                                                                               |                                                    |
| 記録ドライブ B                                                  |                                                                                               | 計算式 : Lando & Oakley                               |
| Datafilename C3102401                                     | YYMMDDnm [                                                                                    | PF81計算式選択                                          |
|                                                           |                                                                                               |                                                    |
| S = (M-S-Z) *R + S  or  S = M - R                         | , 40 > R*1.2                                                                                  | ,40 < R+10 , LM > 500                              |
|                                                           |                                                                                               | 自動原点復帰                                             |
|                                                           |                                                                                               |                                                    |
| <pf1=保存> <pf5=開始> <pf6=data></pf6=data></pf5=開始></pf1=保存> | <pf7=原点復帰m< td=""><td>1&gt; <pf9=定数&xt> <pf10=menu></pf10=menu></pf9=定数&xt></td></pf7=原点復帰m<> | 1> <pf9=定数&xt> <pf10=menu></pf10=menu></pf9=定数&xt> |

### 実行

「PF5」を押すと自動測定を開始する。

#### 結果

測定結果の初期滴下値が2滴目以降より小さい場合は、温度平衡時間を10分程度延長し再 測定する。差が小さい場合は今回の測定条件で正確な測定が可能になる。

#### 考察

操作方法が適切な場合で、一滴目の測定値が2滴目以降よりも小さい場合は、温度平衡時間 不足が考えられる。アニオン性界面活性剤測定での温度平衡時間は、室温と測定温度が同程 度でも20分は必要。純水測定時より遙かに長い時間を必要とする。